## Finding Full-Time Positions & Applied Learning Experiences in UMBCworks

For further assistance, contact the Career Center: (410) 455-2216 or <u>careers@umbc.edu</u>

Visit us during drop-in hours: Mon.-Fri., 2-4 p.m. Math/Psychology Building, Room 212

## What is **UMBCworks**?

- The Career Center's database of job & internships
- Updated daily with dozens of new positions
- Includes a huge variety of postings for:
  - Internships
  - Research opportunities
  - Co-ops
  - Part-time/seasonal and on-campus jobs
  - Full-time jobs

#### All UMBC students have access to the UMBCworks database!

## Career Center's Resume Approval policy

**Resume approval is required** before you can apply to any position via **UMBC***works*.

**Step 1:** Upload your resume under the "Documents" tab in UMBCworks

Step 2: Come to the Career Center to have your document reviewed by an advisor.

Appointment Options for a Resume Review

**Option 1:** Come to **drop-in hours** between 2-4 p.m. daily for a quick 15- minute review.

**Option 2:** Schedule an appointment online via UMBCworks. Click "Schedule Appointment" button. (*Be sure to select a 30-min appointment*.)

**Option 3:** Call the Career Center at (410) 455-2216 to schedule an appointment.

Remember to upload your resume as a .doc or .docx file prior to your appointment!

# Search UMBCworks while you work on your resume

You can start searching the postings in UMBCworks even if you have not already met with a career advisor. This will help you prepare for your appointment.

The key is knowing the **best way to search!** 

### **UMBCworks** homepage

Q search

# Where to find it:myUMBC homepage > Topics >Jobs & InternshipsStill Susan E. Hindle < &</td>

LAND AND INTERVENT

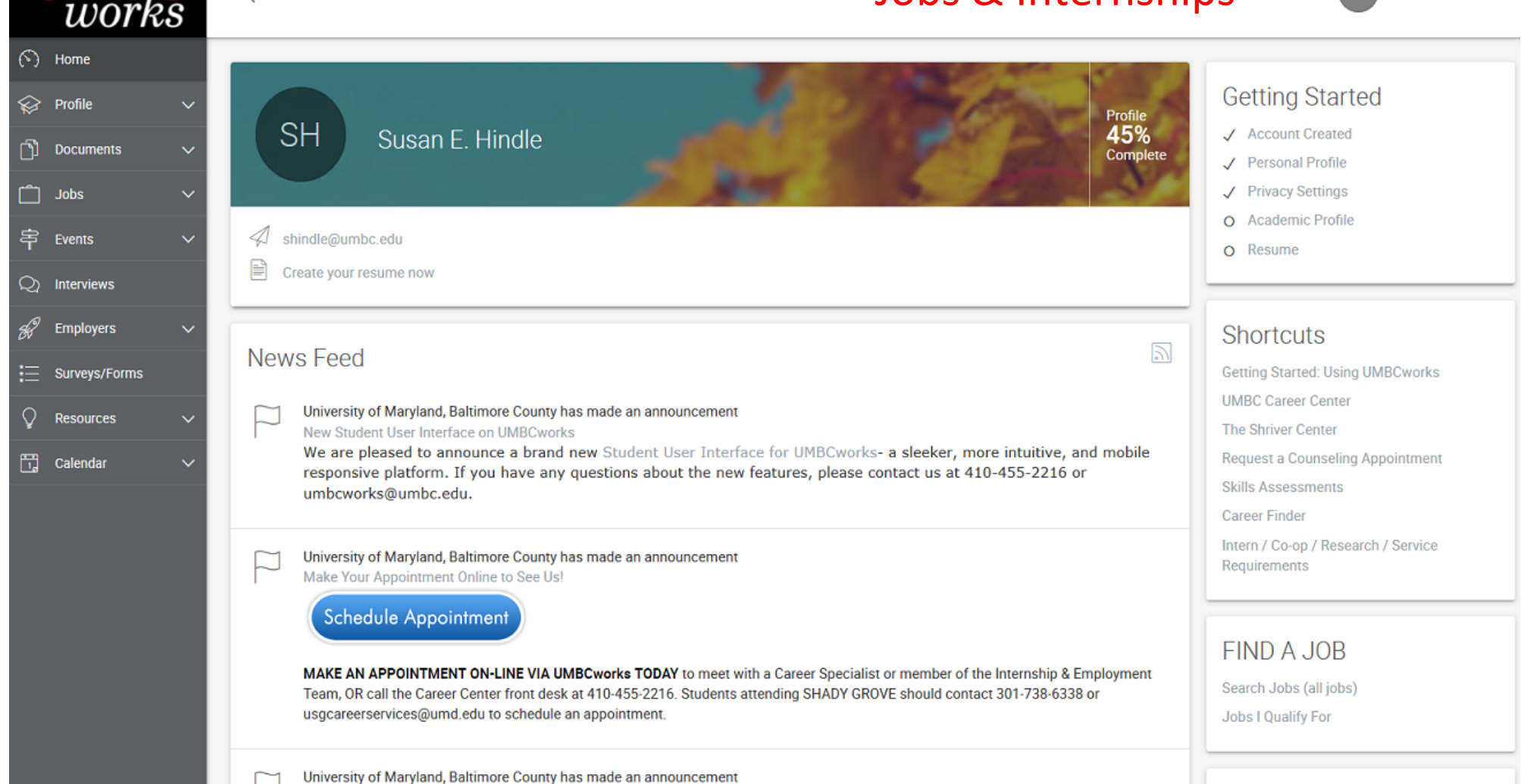

COLLECT: Isla a sime of coll discovery and a sime of major desisions

#### At navigation bar, select "Jobs", then "UMBCworks".

#### NOTE:

Before you begin, you will need to sign our professional conduct agreement and complete your profile.

| Į | JMBC<br>works                         | Q s                    | arch                                                                                                    | SH Susan E. Hindle 🗸 🛵                                                                                          |                  |
|---|---------------------------------------|------------------------|----------------------------------------------------------------------------------------------------|----------------------------------------------------------------------------------------------------|------------------|
| 3 | Home                                  | Home /                 | Jobs                                                                                                    |                                                                                                    |                  |
|   | Profile 🗸 🗸                           | job                    | postings -                                                                                                    |                                                                                                    |                  |
| Ŋ | Documents 🗸 🗸                         |                        |                                                                                                    |                                                                                                    |                  |
|   | Jobs                                  | $\left  \right\rangle$ | Internships/Co-Ops/Research opportunities can be found in the advanced search options in UMBCworks. After opening the advanced search<br>instructions and guidance can be received by making an appointment with your internship coordinator. You can schedule online in UMBCwork<br>reception desk on the 2nd Floor of the Math/Psychology Building (M/P 212). | n, open all filters, and sort by your major(s). Additional<br>ks, by phone at (410) 455-221, or by visiting our |                  |
| > | UMBCworks                             |                        | On-Campus job opportunities can be found in the advanced search options in UMBCworks. After opening the advanced search, sort by *On-C                                                                                                    | Campus: UMBC Student Employment <sup>®</sup> . Additional                                                       |                  |
| > | My Non-OCI<br>Applications            |                        | instructions and guidance can be received by making an appointment with your internship coordinator. You can schedule online in UMBCworl<br>reception desk on the 2nd Floor of the Math/Psychology Building (M/P 212).                                                                                                    | ks, by phone at (410) 455-221, or by visiting our                                                               |                  |
| > | My OCI Applications                   |                        | Use the Advanced Search > More Filters to find additional selections to filter by in UMBCworks. You may also benefit from making an appoint make an appointment online in UMBCworks, by calling (410) 455-2216, or by stopping by our reception desk on the 2nd Floor of the Math/Ps                                                                            | tment with a member of the Career Center. You can<br>sychology Building (M/P 212).                              |                  |
| > | NACElink (additional<br>job listings) |                        | DISCLAIMER: UMBC is not responsible for employers' representations or guarantees with regard to job postings, nor is it responsible for wag issues that may arise after placement with an employer. UMBC is not responsible for fraudulent ich postings, however if a job is found to be                                                                        | jes, working conditions, safety, or other work-related                                                          | Select "Advanced |
| > | LinkedIn for Students                 |                        | careers@umbc.edu or call 410-455-2216 so that it can be removed from UMBCworks and any other applicants can be notified. Before startin<br>Fraudulent Job Postings notice.                                                                                                    | ig your online job search please read our <u>Beware of</u>                                                      | Search"          |
| > | USAJobs.gov<br>(federal)              |                        |                                                                                                    |                                                                                                    |                  |
| > | Idealist.org<br>(non-profit)          | JOBS                   | MY FAVORITES APPLICATIONS                                                                                                    |                                                                                                    |                  |
| > | GoinGlobal<br>(international & H1B)   |                        |                                                                                                    | SEADICH                                                                                                    |                  |
| 宰 | Events 🗸                              | Sh                     | ow Me: All Jobs & Interviews X Clear All                                                                                                    | Saved Searches $ arsigma $ Advanced Search $ arsigma $                                                          | )                |
| 0 | Interviews                            |                        |                                                                                                    |                                                                                                    |                  |

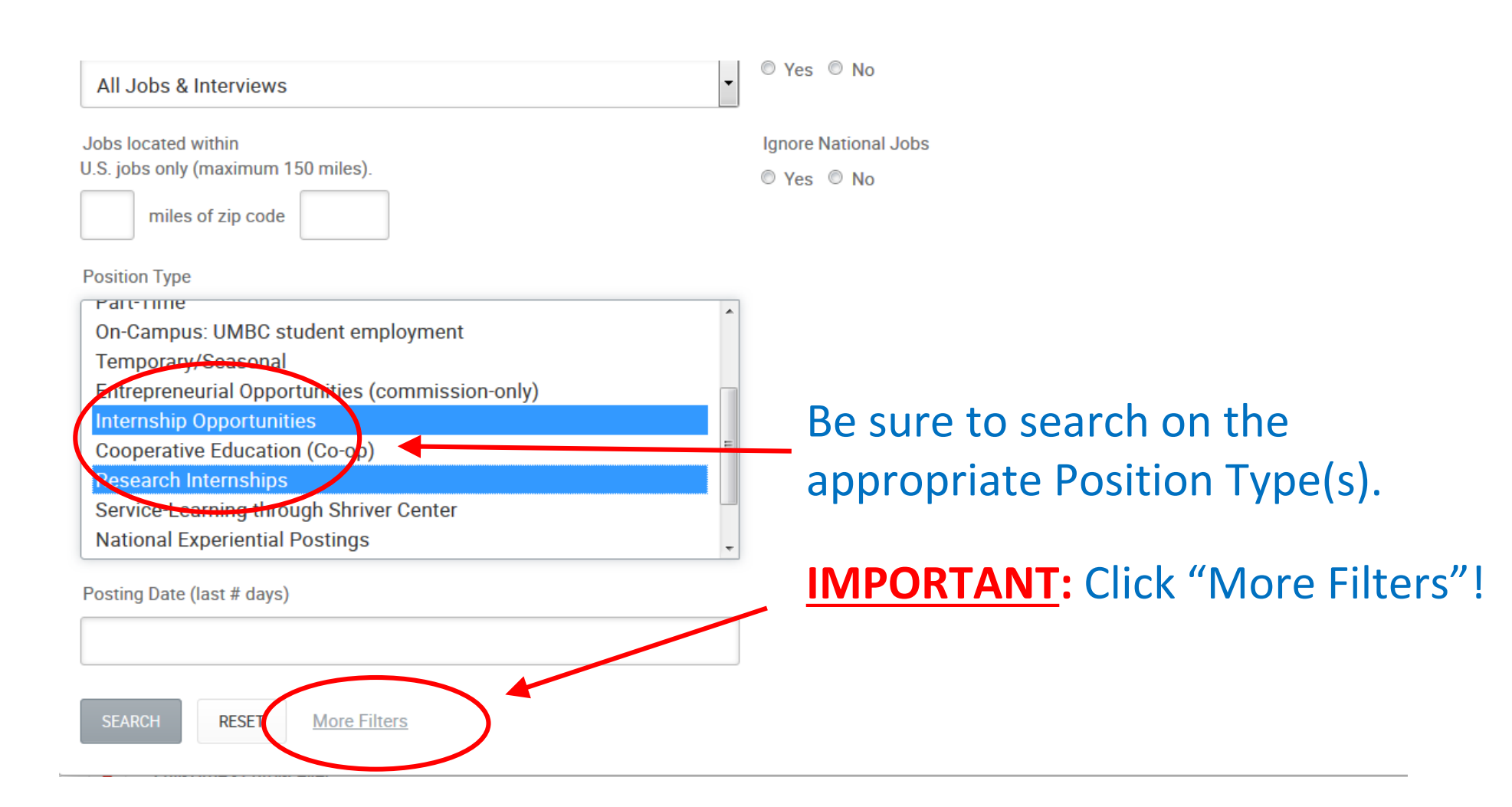

#### Select *one or more* majors from the menu. Don't limit yourself to just your Position Type [no selection] declared major! Search whatever aligns Full-Time - Entry-Level Full-Time - Experienced best with the positions you are seeking. Part-Time On-Campus: UMBC student employment Be sure to select "DONE" in the upper Temporary/Seasonal Entrepreneurial Opportunities (commission-only) right corner once you have finished Internship Opportunities Posting Date (last # days) selecting your major(s). Ignores jobs with 'All Majors' selected Majors/Concentrations Yes this box to search for records with no option selected Biochemistry ADD... You can exclude positions Job Function Work FdII ZU14 [no selection] [no selection] Account Management/Planning ffered to all majors. Fall 2015 Spring 2006 Accounting Spring 2007 These may be less Accounting/Auditing Spring 2008 Administration Spring 2009 Administrative/Support Service pecialized, but if you are Advertising open to many options, Advocacy Compensation Type City consider including them. [no selection]

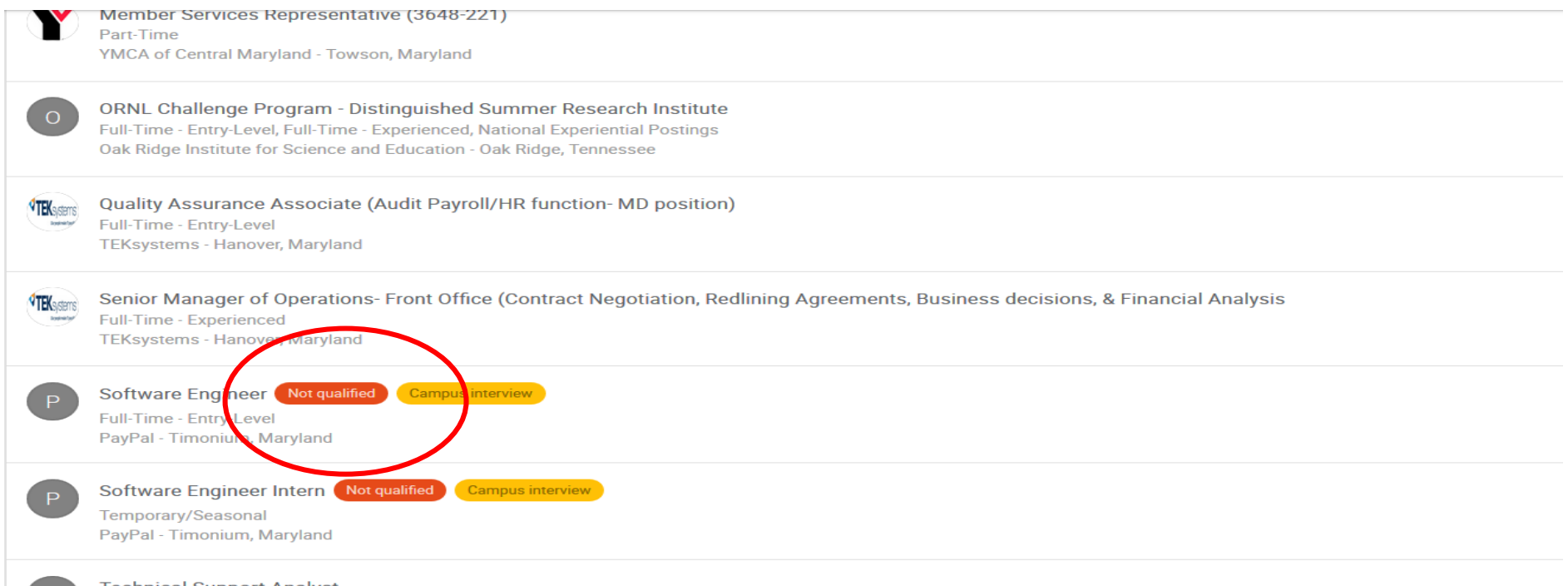

Technical Support Analyst Full-Time - Entry-Level, Full-Time - Experienced Atellis/B-Line Medical.com - Washington, District of Columbia

> When you run your search, you may see a "do not qualify" message for some positions. Click on position to learn why you do not qualify.

| Susan E. Hind            | lle 🗧 back           |                           |                           |                                                       |                        |                              |                        |         | Keyword Search                  | 🗚 🤰 着 🕈 🎙 🗧                     |
|--------------------------|----------------------|---------------------------|---------------------------|-------------------------------------------------------|------------------------|------------------------------|------------------------|---------|---------------------------------|---------------------------------|
| Overview Core            | e Documents          | Counseling Emp            | iployment I               | ntern/Co-op/Research/Service                          | Activity               | Survey<br>Responses          | Login<br>As            |         |                                 |                                 |
| UN                       | BC                   | Q search                  | 1                         |                                                       |                        |                              |                        |         | S                               | H Susan E. Hindle 🗸 🖄           |
| (È) Home                 |                      | Early App                 | olication D               | eadline: December 10, 2                               | 015 - 5%               | tuition disc                 | ount                   |         | January 26, 20                  | 16                              |
| 😥 Profile                | ~                    | Spend you<br>internship   | our summe<br>p program    | r in Washington, DC and<br>s are offered in the follo | l prepare<br>wing fiel | e for your fu<br>lds:        | ture! Aca              | demic   | Application Ste                 | tus                             |
| Docume                   | nts 🗸                | · Public P                | Policy & Ec               | onomics                                               | -                      |                              |                        |         | Non-qualify be<br>Your GPA does | cause:<br>not fall within the   |
| 📋 Jobs                   | ~                    | · Internati               | ional Affai               | rs                                                    |                        |                              |                        |         | desired range i                 | or this position.               |
| > UMBCwo                 | orks                 | · Journalis               | ism & Corr                | nmunication                                           |                        |                              |                        |         | Screening Crite                 | ria                             |
| > My Non-<br>Applicati   | DCI<br>ons           | · Leaders                 | ship & the /              | American Presidency                                   |                        |                              |                        |         | 3.0                             |                                 |
| ) My OCI #               | pplications          | ·Business                 | s & Goveri                | nment Affairs                                         |                        |                              |                        |         | Related Resour                  | ces                             |
| > NACElini<br>job listin | k (additional<br>gs) | · Service &               | & Commu                   | nity Leadership                                       |                        |                              |                        |         | +- NACE Sa                      | lary Calculator                 |
| > LinkedIn               | for Students         | LIVE                      |                           |                                                       |                        |                              |                        |         | Enrolling                       | in PRAC                         |
| > USAJobs<br>(federal)   | s.gov                | You will liv<br>and White | ive just blo<br>e House o | ocks from the national m<br>n the campus of George    | ionumer<br>Washin      | nts, State De<br>gton Univer | partmer<br>sity. Fully | it<br>/ | Policies<br>Conduct             | of Professional<br>for Students |
|                          |                      | furnished                 | d housing a               | and roommate matching                                 | is provi               | ided as part                 | of our                 |         |                                 |                                 |

Potential "non-qualify" reasons:1) Your resume has not been uploaded and approved

- 1) Your GPA is lower than 2.5, or lower than the minimum set by the employer
- Your graduation date doesn't fall within the desired time frame
- The position may not align with your work authorization status (i.e., citizenship).

NOTE: If you are a first-semester transfer with at least 30 credits from your previous institution, you can use your previous GPA. The system will show your GPA as "0.0" until a Career Center staff member overrides it. Contact us at <u>internships@umbc.edu</u> for assistance.

If/when you DO qualify, you will be able to apply.

For some posts, you will see an **"Apply"** button. Click the button and use the drop down menus to select your document(s) to be sent via UMBCworks.

Other posts will direct you to apply via an external site or e-mail address.

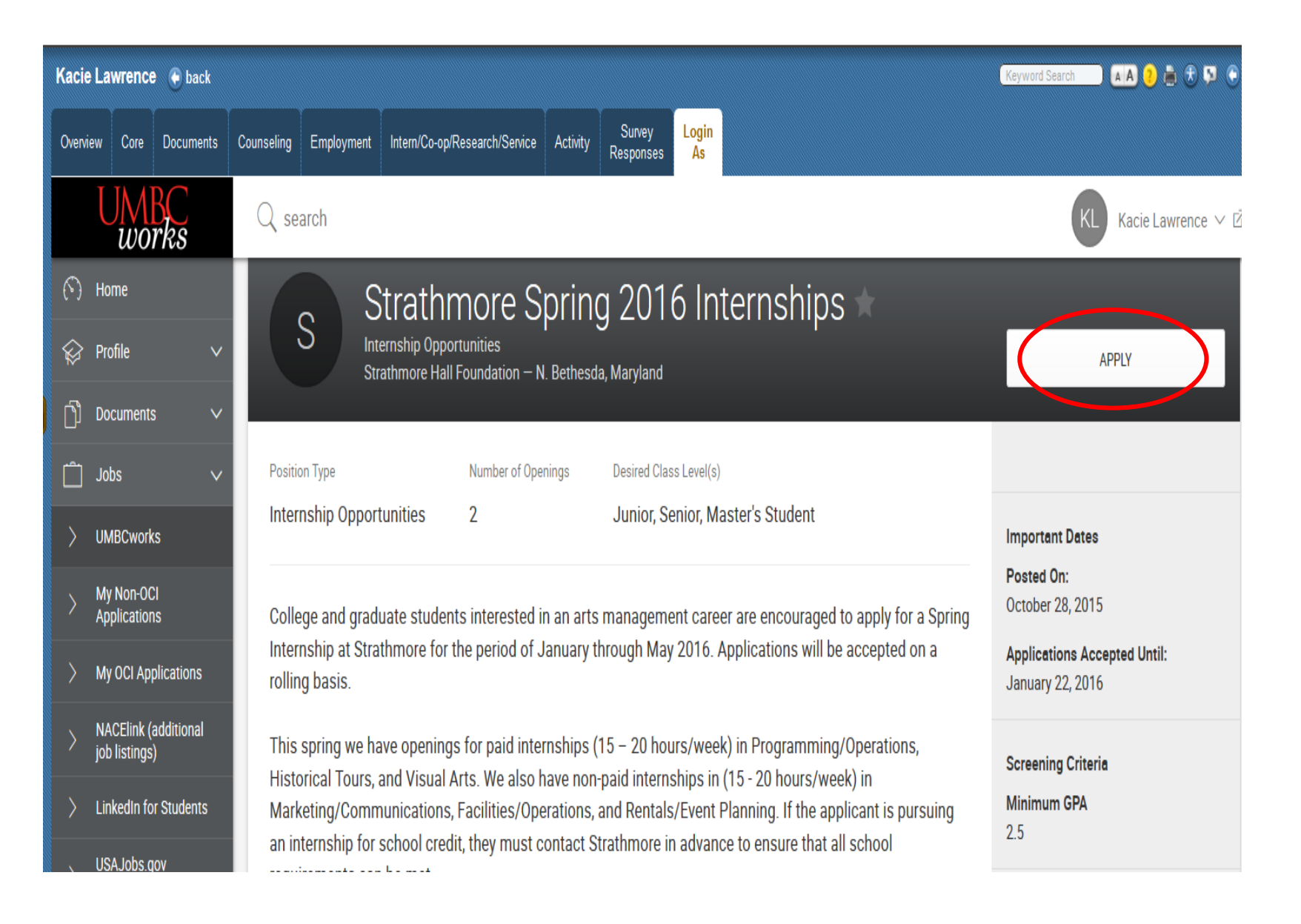

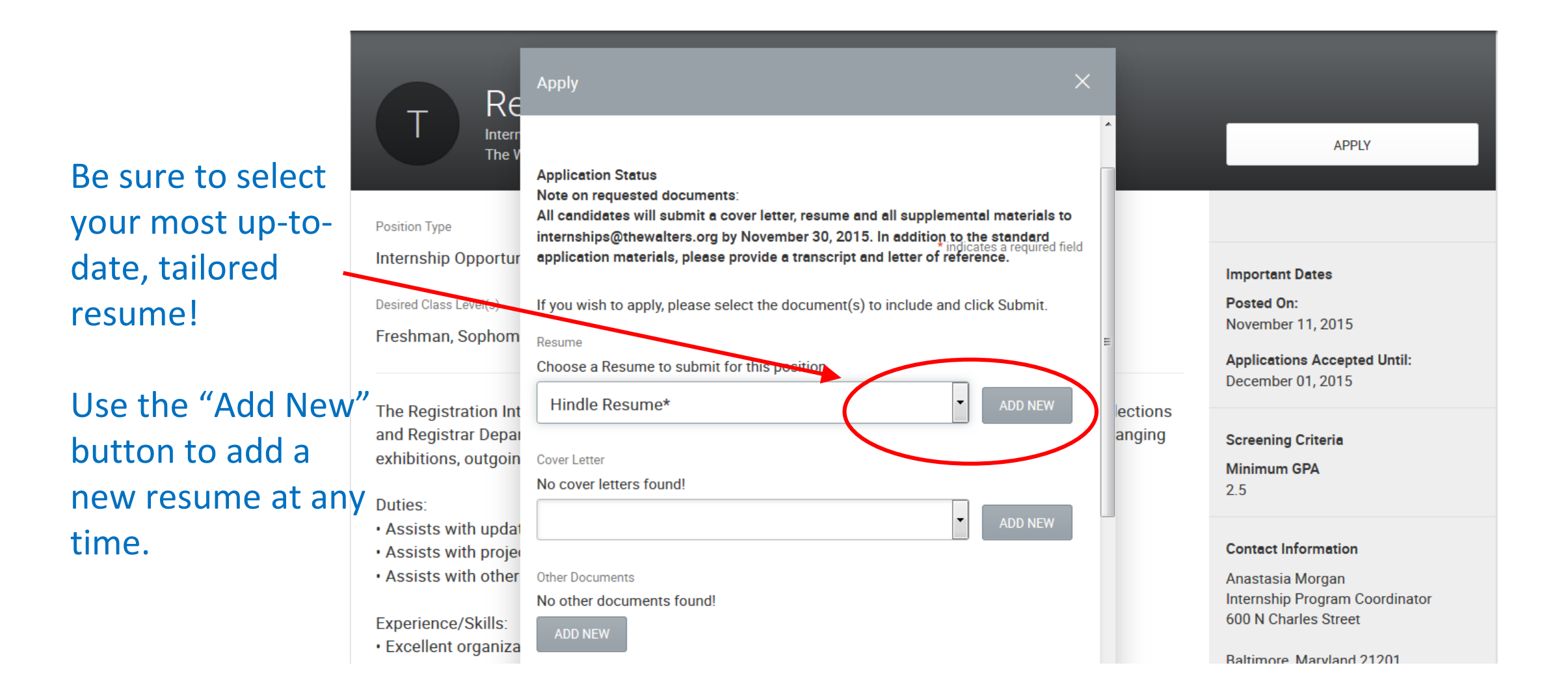

## NOTE!

When you apply, you'll be able to choose which resume you send.

You can upload MULTIPLE resumes (up to 10) and cover letters to UMBCworks. In fact, you should! This allows you to *tailor your resume to the position.* 

#### For example:

Your **"Part-Time Job Resume"** might emphasize your work experience, while your **"Internship Resume"** emphasizes coursework, projects, or activities related to your major.

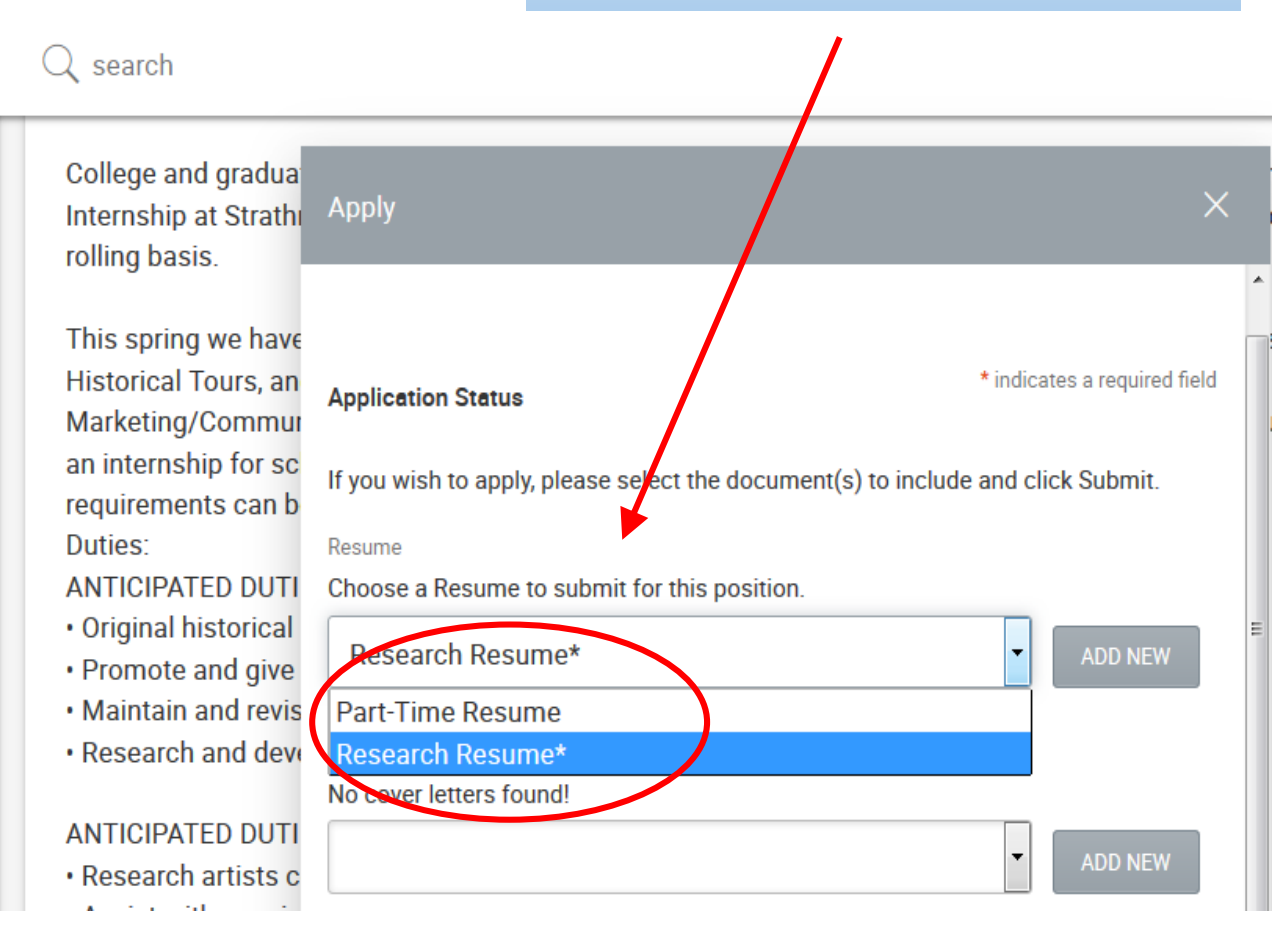

| UMBC<br>works                                               | Q search Susan E. Hindle V &                                                                                                    |                                      |
|-------------------------------------------------------------|----------------------------------------------------------------------------------------------------|--------------------------------------|
| (r) Home                                                    | Home / Jobs                                                                                                    |                                      |
| 😵 Profile 🗸 🗸                                               | job postings -                                                                                                    |                                      |
| Documents V                                                 | Internships/Co-Ops/Research opportunities can be found in the advanced search options in UMBCworks. After opening the advanced search, open all filters, and sort by your major(s). Additional instructions and guidance can be received by making an appointment with your internship coordinator. You can schedule online in UMBCworks, by phone at (410) 455-221, or by visiting our reception desk on the 2nd Floor of the Math/Psychology Building (M/P 212).                                                                                                    | You may also set<br>a " <b>Saved</b> |
| UMBCworks My Non-OCI Applications                           | On-Campus job opportunities can be found in the advanced search options in UMBCworks. After opening the advanced search, sort by "On-Campus: UMBC Student Employment". Additional instructions and guidance can be received by making an appointment with your internship coordinator. You can schedule online in UMBCworks, by phone at (410) 455-221, or by visiting our reception desk on the 2nd Floor of the Math/Psychology Building (M/P 212).                                                                                                    | Search <sup>"</sup> to have          |
| > My OCI Applications                                       | Use the Advanced Search > More Filters to find additional selections to filter by in UMBCworks. You may also benefit from making an appointment with a member of the Career Center. You can make an appointment online in UMBCworks, by calling (410) 455-2216, or by stopping by our reception desk on the 2nd Floor of the Math/Psychology Building (M/P 212).                                                                                                    | automatically                        |
| NACElink (additional<br>job listings) Linkedin for Students | DISCLAIMER: UMBC is not responsible for employers' representations or guarantees with regard to job postings, nor is it responsible for wages, working conditions, safety, or other work-related issues that may arise after placement with an employer. UMBC is not responsible for fraudulent job postings, however if a job is found to be fraudulent, please report it immediately to careers@umbc.edu or call 410-455-2216 so that it can be removed from UMBCworks and any other applicants can be notified. Before starting your online job search please read our <u>Beware of</u> | sent                                 |
| > USAJobs.gov<br>(federal)                                  | Fraudulent Job Postings notice.                                                                                                    |                                      |
| > Idealist.org<br>(non-profit)                              | JOBS MY FAVORITES APPLICATIONS                                                                                                    |                                      |
| SoinGlobal (international & H1B)                            | C CARCH                                                                                                    |                                      |
| 字 Events V                                                  | Show Me: All Jobs & Interviews X Clear All Saved Searches 🗸 Advanced Search 🗸                                                                                                    |                                      |

|                    |                                                                                                    |                      | Select a                                  | SEARCH           |  |
|--------------------|----------------------------------------------------------------------------------------------------|----------------------|-------------------------------------------|------------------|--|
| Show M<br>Position | Me: All Jobs & Interviews X   Position Type: Interns     D Type: Research Internships X   Posting Date (last)                                                                              | ship Opportunities X | descriptive titleaved Searches ~ Advanced |                  |  |
| Majors/            | Concentrations: Biological Sciences X Clear All                                                                                                    | Title                | Send via email                            | New results only |  |
| ems 1-20 of        | f 55 (Results as of: Friday, November 13, 2015   4:40 pm )<br>ummer2016- LIVE. LEARN. INTERN Programs<br>ternship Opportunities<br>apital Semester - DC Intern - Washington, District of C | Internship Search    | Weekly                                    | ● ♥ S ● No SAVE  |  |
|                    | i <mark>tern- Human Resources (Baltimore)</mark><br>ternship Opportunities<br>forld Relief - Baltimore , Maryland                                                                          |                      |                                           | Ν                |  |

### Your next steps...

- 1. Browse the various types of positions: internships, co-ops, research, full-time, on-campus opportunities in **UMBC***works*
- 2. Create a draft resume and upload it to UMBCworks
- 3. Visit the Career Center -- come **during drop-in hours** or **make an appointment** to have your resume reviewed and approved.

#### **Questions?**

Get help with resume and cover letter writing, interviewing skills, networking, and more at the Career Center. (410) 455-2216 – <u>careers@umbc.edu</u>